## Updaten Compass software

## Voorbereiding

Zorg dat het volgende is voorbereid:

- Download de updatepakketten voor de Compass controller en voor de Gateway. Deze software staat op https://support.priva.com, bij Priva Compass, in het artikel *Where can I find the latest Priva Compass software*?.
- Bewaar deze bestanden op uw laptop.
- Zorg dat de twee netwerken van de Gateway, het kantoornetwerk (ETH1) en het Priva netwerk (ETH2), in aparte netwerkranges staan.
- Informeer de klant/teler dat de procescomputer niet regelt en niet bediend kan worden tijdens de updateprocedure.
- Verzamel de gebruikersnaam en het wachtwoord om in te loggen bij de *Operator* en de pincode om toegang te krijgen tot de *Gateway setup* of zorg dat er iemand kan inloggen.
- Zorg ervoor dat de gestuurde regelaars voor klimaat, energie en irrigatie in rust of in een veilige positie staan.
- 0
- Wees bewust dat de update van de Controller en de Gateway enige tijd in beslag neemt (tot een uur).
- Update zowel de Compass controller als de Gateway (als er nieuwe software beschikbaar is) om te voorkomen dat de communicatie verloren gaat.

## **Update procedure**

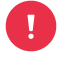

Update eerst de Compass controller en daarna de Gateway om te voorkomen dat de communicatie verloren gaat.

- 1. Start de lokale *Operator* en log in met de gebruikersnaam en het wachtwoord van de klant.
- 2. Open de apps door op de "apps" knop te klikken.
- 3. Klik op de knop Gateway setup.
- 4. Gebruik de pincode om in te loggen in de *Gateway setup*.
- 5. Als de Gateway setup geopend is, klik dan op de knop *Device Setup* van de Compass controller.
- 6. Open het menu "Instellingen" door te klikken op het tandwiel in de rechterbovenhoek van het scherm.
- 7. Selecteer de "Upload platform image" en u wordt gevraagd om uw update bestand te selecteren.
- 8. Open het bestand "Compass\_ControllerSetup\_xxxxxx.zip" en bevestig de update.
- 9. Eerst wordt enige tijd een blauwe pagina getoond, daarna verschijnt er een statusbalk. Nadat de update is voltooid, start de controller opnieuw op en vervolgens ziet u het Compass setup scherm.
- 10. Ga terug naar de *Gateway setup* door op de "Exit" knop te klikken.
- 11. Herhaal de stappen 5 10 voor elke controller in het netwerk.
- 12. Om de Gateway bij te werken, gaat u naar het Gateway setup scherm, tabblad Settings en selecteert u "Upload package".
- 13. Open het bestand "Gateway\_Setup\_x\_x\_x\_xxxxxxx.zip".
- 14. Zodra het bestand is geüpload, moet u bevestigen dat u de Gateway wilt updaten.

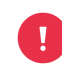

Schakel de Gateway tijdens het uitvoeren van de update niet uit!

- 15. Het Gateway setup scherm verschijnt zodra de update is voltooid.
- 16. Druk voor elke controller op de knop "Reconnnect" om de bijgewerkte schermen van de controller in de Gateway te laden.
- 17. Wanneer de updates zijn voltooid, moet u een back-up maken van de instellingen en IO van uw controller om uzelf te beschermen tegen gegevensverlies. Klik op de knop "Device setup" op de controller.
  - Open het menu "Settings" opnieuw door te klikken op het tandwiel in de rechterbovenhoek van het display.
  - Druk op de knop "Backup" om een back-up te maken van de instellingen en IO-configuratie voor uw controller.
  - Bewaar deze back-up op een veilige plaats.
- 18. Herhaal stap 17 voor elke controller.
- 19. Ga terug naar de *Gateway setup* door op de "Exit" knop te klikken.
- 20. Druk op "Start Operator" in het setup scherm van de Gateway om terug te keren naar de normale bediening.

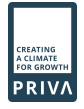